# eduroam サービス利用手順

本学は eduroam アカウント発行の際に、eduroamJP 認証連携 ID サービスを利用する方式 を採用しています。本サービスに st アカウント (DB ポータル、情報教室等)の情報で認証 することで、利用者自身でアカウント発行申請が可能です。

発行するアカウントの有効期間は最長 1 年です。期限が切れた場合は再度発行が必要です。 外出先で eduroam の SSID に接続する前に、ご自身にて、アカウント発行を行っていただ く必要がありますので、本手順に従って発行を行ってください。

発行されるアカウントは原則として、アカウントを発行した機関が管理する eduroam アク セスポイントでのみ利用が可能です(利用範囲制限)。

1. 1. 新規アカウント発行方法

eduroamJP 認証連携 ID サービスに接続します。

https://federated-id.eduroam.jp/

#### eduroamJP認証連携IDサービス / Federated ID Service お知らせ ・利用範囲制限のないビジター用アカウントの発行が可能となりました(機関管理者の許可が必要です)。 ・ビジター向けアカウントでのクライアント証明書認証で発生していた不具合は解消しました。 ・端末への設定で、 eduroam CAT (Configuration Assistant Tool) が利用できるようになりました。 https://cat.eduroam.org/ (簡単な 説明) ・本サービスで発行された「ビジター用アカウント」に対して、2018年4月より利用可能範囲の制限が順次適用されます。 原則としてビジターアカウントが発行された機関のネットワークでのみ利用可能となります。 (「ビジター用アカウント」の詳細については、サービス利用ガイドをご確認ください。) ・本サービスは月に一度のメンテナンスで1時間程度停止します(原則、第4火曜日)。 メンテナンス作業中は、アカウントの新規発行はできませんが、発行済みのアカウントは支障なくご利用頂けます。 GakuNin) 所属機關: 大東文化大学 100 選択 ◎ 高専 ◎ 研究所 ◎ その他 • ログイン / Login @GakuNin • サービス利用ガイド (最初にお読みください) • 検証すべき認証サーバ証明書について 認証局リポジトリ 管理者連絡先: eduroam-fedid\*nii.ac.jp (\*にはアットマークが入ります) この連絡先は、各機関のeduroam管理者からの連絡先です。 一般利用者の方は、所属機関のeduroam担当者にお問い合わせください。

プルダウンから「大東文化大学」を選び、「選択」をクリックしてください。 テキストフィールドに大学名を入れれば絞りこみが可能です。

| 所属機関:       | Gakulnin.                               |
|-------------|-----------------------------------------|
| 大東文化        | 1 3 3 3 3 3 3 3 3 3 3 3 3 3 3 3 3 3 3 3 |
| 開東          | *                                       |
| 大東文化大学 ③大果3 | てて 地図表示リセット                             |

ログイン画面が表示されますので、以下の情報を入力の上「Login」をクリックして下さい。

| Username<br>Password               | :t 職員番号<br>:DB ポータル、情報教室、                                         | manaba のパスワード                                              |
|------------------------------------|-------------------------------------------------------------------|------------------------------------------------------------|
| Login to<br>ービス<br><b>Username</b> | eduroamJP 認証連携IDサ<br>e                                            | <ul><li>Forgot your password?</li><li>Need Help?</li></ul> |
| Password                           | l<br>Remember Login                                               |                                                            |
| Clear p<br>permissio<br>informatio | rior granting of<br>on for release of your<br>on to this service. | _                                                          |
|                                    | Login                                                             |                                                            |
| 学認と連携                              | したeduroam用ID発行サービス                                                |                                                            |

ログインに成功すると以下の画面が表示されます。 ※ログイン ID:には暗号化されたユーザ文字列が表示されます。 新規 ID/Password アカウント発行/New ID/Password Account\_をクリックします。

| eduroamJP認証連携IDサービス メニュー / Menu                                                                                                    |
|----------------------------------------------------------------------------------------------------|
| ログインID:                                                                                                    |
| 本人用アカウント発行上限数:5                                                                                                    |
| <ul> <li>新規ID/Passwordアカウント発行 / New ID/Password Account</li> </ul>                                                                               |
| <ul> <li>発行済みID/Passwordアカウントの確認および失効 / Issued and revoke ID/Password<br/>(発行済みアカウント数/Issued 0 : 有効アカウント数/Valid 0)</li> </ul>                    |
| <ul> <li>新規証明書[EAP-TLS]アカウント発行 / New Certificate [EAP-TLS] Account</li> </ul>                                                                    |
| <ul> <li>発行済み証明書アカウント[EAP-TLS]の確認および失効 / Issued and revoke Certificate [EAP-TLS] Account<br/>(発行済みアカウント数/Issued 0 : 有効アカウント数/Valid 0)</li> </ul> |
| ドキュメント                                                                                                    |
| ・ サービス利用ガイド /User's Guide                                                                                                    |
| <ul> <li>検証すべき認証サーバ証明書について / Server Certificate of the Authentication Server</li> </ul>                                                          |
| <ul> <li>[EAP-TLS]アカウント総圧局リホジトリを確認する / CA Certificate for [EAP-TLS]. Account</li> </ul>                                                          |
| ビジター用アカウント発行                                                                                                    |
| <ul> <li>ビジター用アカウント発行機能 / Visitor account management</li> </ul>                                                                                  |
| 曾理者連絡先: eduroam-fedid*nii.ac.jp                                                                                                    |
| *にはアットマークが入ります)                                                                                                    |
| この運転元は、合衆国のJeouroam管理者からの運動先です。 一般利用者の方は、附属機関のeduroam担当者にの問い合わせく<br>さい。                                                                          |

サービス利用規約に「同意します」にチェックし、「ID/Password 発行に進む/Proceed」を クリックします。

| サービス利用規約 / Terms of Use                                                                                                    |   |
|----------------------------------------------------------------------------------------------------|---|
| 下記のサービス利用規約に同意した上で, 「同意します」にチェックを入れて「進む」ボタンを押してください.                                                                                                    |   |
| eduroam JP認証連携IDサービス利用規約.<br>2017/4/1<br>1.本規約の目的<br>大学共同利用機関法人情報・システム研究機構国立情報学研究所(以下、「研究」という。)を利<br>用するにあたり、本サービスの利用者(以下、「利用者」という。)が遵守すべき事項を定め<br>るものです。<br>2.サービスの定義<br>本サービスは、利用者からの要求に基づいてeduroamを利用するために必要となる、IDおよび<br>パスワード等(以下、「eduroam認証情報」という。)を発行するものであり、以下の機能を<br>提供します。<br>・ eduroamアクセスポイントを介してネットワークに接続するためのeduroam認証情報を利用<br>者に対して期間を限定して発行する機能<br>・ eduroamアクセスポイントを提供する学術機関あるいはISP等(以下、「eduroam認証情報を<br>という。)において、eduroamアクセスポイントに本サービスで発行されたeduroam認証情報を<br>回 同意します / Agreed<br>ID/Password発行に進む / Proceed |   |
| メニューに戻る / Back<br>管理者連絡先: eduroam-fedid*nii.ac.jp<br>(*にはアットマークが入ります)<br>この連絡先は、各機関のeduroam管理者からの連絡先です。 一般利用者の方は、所属機関のeduroam担当者にお問い合わせく†<br>さい。                                                                                                    | だ |

利用開始日、利用期間を選択の上、「確認」をクリックします。 必要に応じてメモを入力することができます。

| ID/Password务                                             | 行                                                                                |  |
|----------------------------------------------------------|----------------------------------------------------------------------------------|--|
| 有効期限設定                                                   | / Duration of Use                                                                |  |
| ログインID / Logi<br>発行済アカウント数 /                             | n ID: Issued: 0                                                                  |  |
| 申請日 / Date of Issue                                      | (Today): 2019-04-09                                                              |  |
| 有効期限を指定してくだ。<br>利用開始日 / Since:                           | きい / Duration of Use<br>2019・年(Y) 4 ・月(M) 9 ・日(D)                                |  |
| 利用期間 / Duration: 1ヶ月(months) *                           |                                                                                  |  |
| アカウントメモ / Note:                                          | 確認 / Next リセット / Reset                                                           |  |
| メニューに戻る / Back to                                        | 2 Menu                                                                           |  |
| 管理者連絡先: eduroam-<br>(*にはアットマークが入)<br>この連絡先は、各機関のe<br>さい。 | fedid*nii.ac.jp<br>ります)<br>iduroam管理者からの連絡先です。 一般利用者の方は、所属機関のeduroam担当者にお憩い合わせくだ |  |

確認画面が表示されますので、「申請/Submit」をクリックします。

| ID/Password発行                             |                                         |
|-------------------------------------------|-----------------------------------------|
| 申請内容確認 / Preview                          |                                         |
| ログインID / Login ID:                        |                                         |
| 発行済アカウント数 / Issued: 0                     |                                         |
| 本申請と利用期間が重複する<br>アカウント数 / Overlaps:       |                                         |
| 申請日 / Day of Issue (Today): 2019-04-09    |                                         |
| 有効期限を確認してください / Duration of Use           |                                         |
| 利用開始日時 / Since: 2019-04-09 00:00:00+09:00 |                                         |
| 利用終了日時 / Until: 2019-05-08 23:59:58+09:00 |                                         |
| 利用可能明問 / Period: 1 ~ 月(aonths)            |                                         |
| アカウントメモ / Note: 接続テスト用                    |                                         |
|                                           | 申請 / Submit 展る / Back                   |
| メニューに戻る / Back to Menu                    |                                         |
| 管理者連絡先: eduroam-fedid*nii.ac.jp           |                                         |
| (*にはアットマークが入ります)                          |                                         |
| この連絡先は、各機関のeduroam管理者からの連                 | 宿先です。 一般利用者の方は、所属機関のeduroam担当者にお問い合わせくだ |
| 201.                                      |                                         |

発行が完了すると、eduroam ID 情報(xxxxxx@daito.f.eduroam.jp)とパスワードが表示さ

れます。※アカウントを利用できるのはご本人のみとなります。

メニューに戻る/Back to Menu をクリックしメニューに戻ります。

### ID/Password発行

# アカウント発行 / New Account

ログインID / Login ID: 申請日 / Day of Issue: 2019-04-09

### 申請内容 / Duration of Use

利用開始日時 / Since: 2019-04-09 00:00:00:00:09:00 利用終了日時 / Until: 2019-05-08 23:59:59:09:00 利用可能期間 / Period: 1ヶ月(months) アカウントメモ / Note: 接続テスト用

### eduroamアカウント情報 / Account Information

| eduroam ID: (1999年100-f.eduroam.jp)<br>eduroam Password: (1999年10月1日))<br>(このアカウントが利用できるのは発行者本人のみです/This account is not for other than the issuer)              |  |
|----------------------------------------------------------------------------------------------------|--|
| <u>メニューに戻る / Back to Menu</u><br>管理者連絡先: eduroam-fedid*nii.ac.jp<br>(*にはアットマークが入ります)<br>この連絡先は、各機関のeduroam管理者からの連絡先です。 一般利用者の方は、所属機関のeduroam担当者にお問い合わせくだ<br>さい。 |  |

### 1. 2. 発行済みアカウントの確認方法

メインメニュー<u>より、発行済み ID/Password アカウントの確認および失効 / Issued and</u> revoke ID/Password をクリックします。

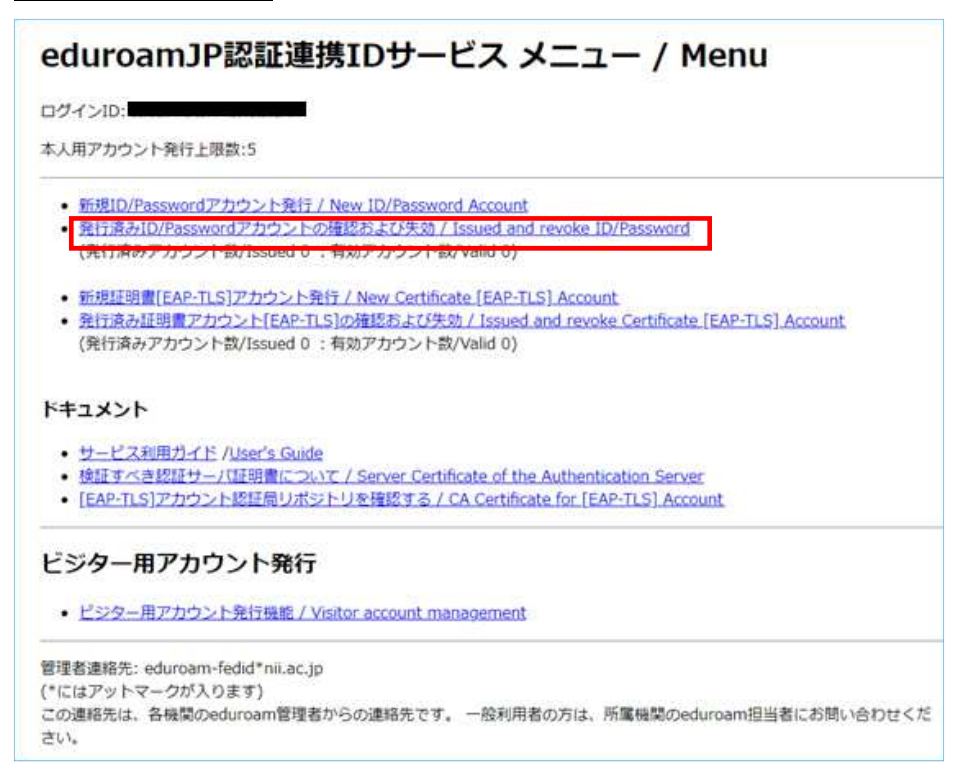

発行済みのアカウントが表示されます。

必要に応じて失効をチェックし、「失効する/Revoke」をクリックして下さい。

| Revoke                             | eduroam-ID                 | Password      | 利用開始日<br>/ Since | 利用終了日<br>/ Until | アカウントメ<br>モ / Note | メモ修正 /<br>Edit Note |
|------------------------------------|----------------------------|---------------|------------------|------------------|--------------------|---------------------|
|                                    |                            |               | 2019-04-12       | 2020-04-11       | test2              | Modify              |
|                                    |                            |               | 2019-04-09       | 2019-05-08       | 接続テスト用             | Modify              |
| <sup>י</sup> カウントを<br><b>5効情報の</b> | 失効させる場合は, チェッ<br><b>反映</b> | yクを入れて「失効する」ボ | タンを押してくだる        | <u> き</u> しヽ.    |                    |                     |
| 気処理を行                              | ったアカウントが利用でき               | る場合は, 失効情報の反映 | に失敗している可能        | 能性があります          | す.                 |                     |

2. 1. ビジター用アカウント ID/Password 発行について

ビジター用アカウントを発行する際の手順は以下の通りです。

メインメニューより、<u>ビジター用アカウント発行機能/Visitor account management</u>をクリ ックします。

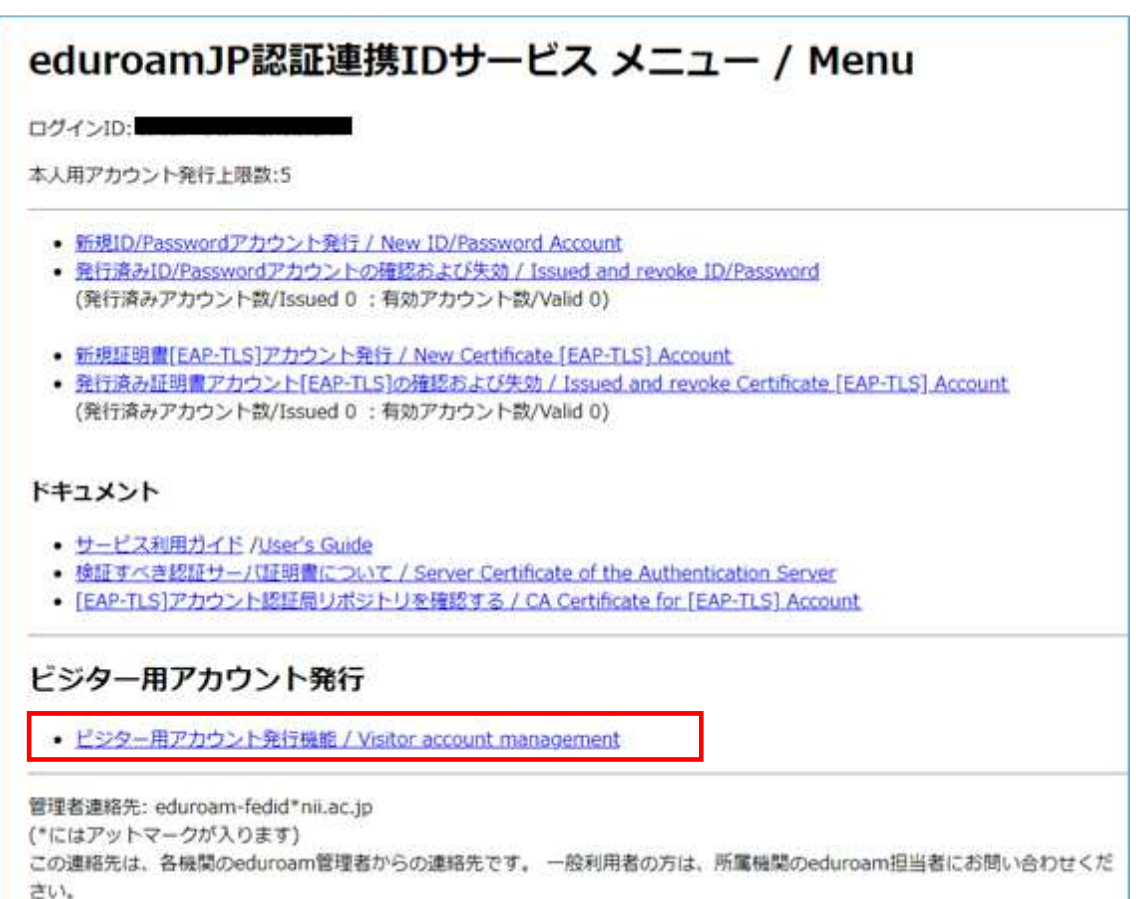

新規 ID/Password アカウント発行をクリックします。

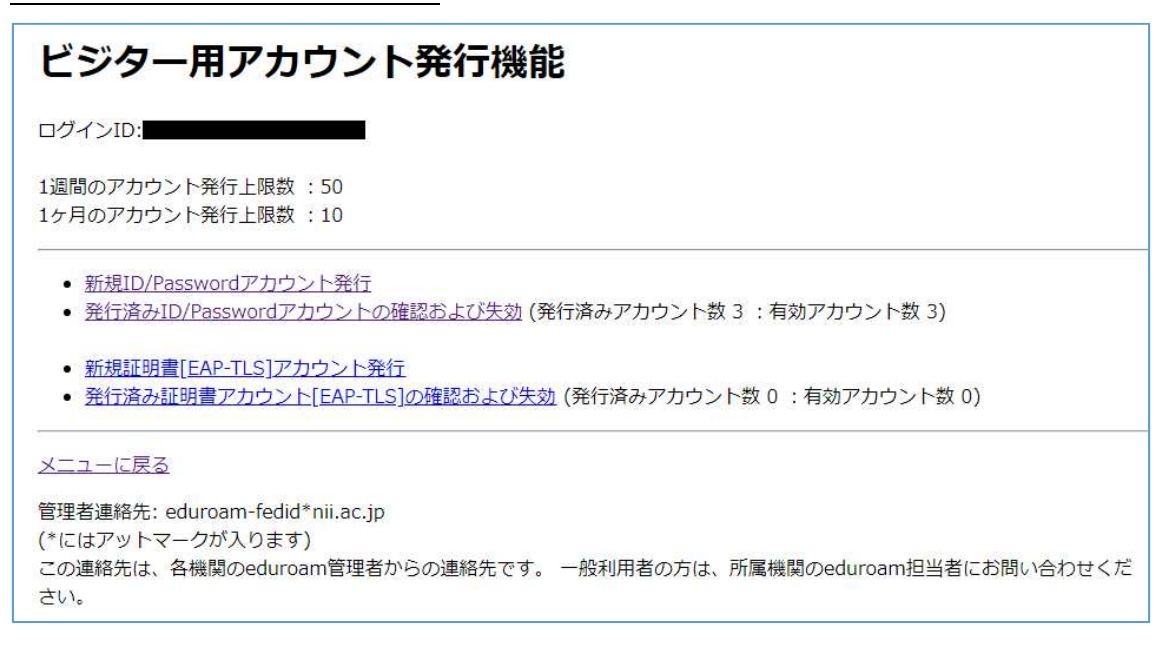

サービス利用規約画面が表示されますので、「同意します」にチェックし、「ID/Password 発行に進む/Proceed」をクリックします。

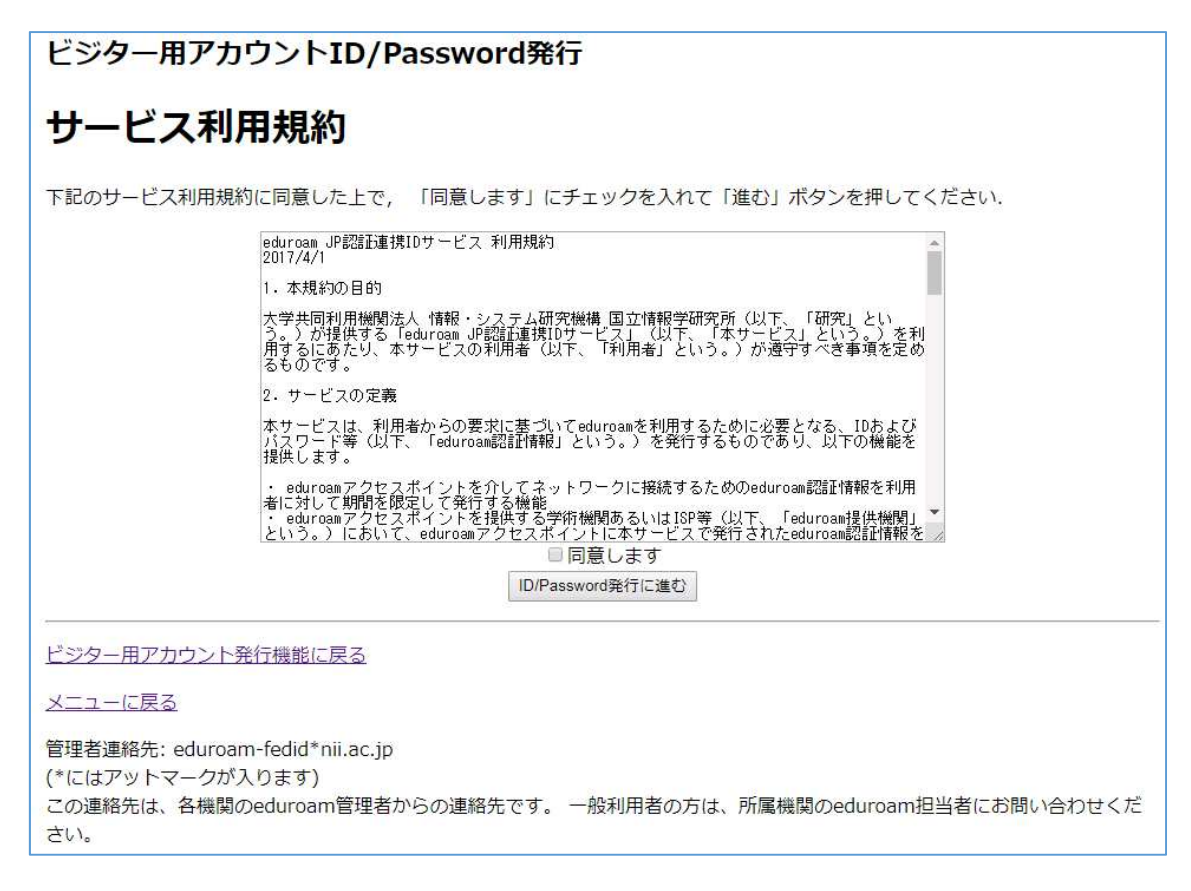

利用開始日、利用期間、発行数を選択の上、「確認」をクリックします。 必要に応じてメモを入力することができます。

※ビジター用の利用期間は最長1ヵ月となります。

※アカウント発行数には期間(~1週間、~1ヶ月)毎に上限があります。

| ビジター用                                                         | アカウントID/Password発行                                                                                                   |
|---------------------------------------------------------------|----------------------------------------------------------------------------------------------------|
| 有効期間                                                          | 設定                                                                                                    |
| ログインID:<br>現在の1週間ま<br>アカウント有効<br>現在の1ヵ月ま                      | での<br>での<br>***                                                                                                    |
| アカウント有効<br>申請日:                                               | 2019-04-12                                                                                                    |
| 有効期限を指定<br>利用開始日:<br>利用期間:<br>アカウントメモ<br>発行数:                 | してください<br>2019 ▼ (Y) 4 ▼ 月(M) 12 ▼ 日(D)<br>1 ク月(months) ▼<br>: lest<br>3 ▼<br>確認 リセット                                |
| ビジター用アカ<br>メニューに戻る<br>管理者連絡先:e<br>(*にはアットマ<br>この連絡先は、*<br>さい。 | <u>ウント発行機能に戻る</u><br>duroam-fedid*nii.ac.jp<br>ークが入ります)<br>各機関のeduroam管理者からの連絡先です。 一般利用者の方は、所属機関のeduroam担当者にお問い合わせくだ |

「申請」をクリックします。

| ビジター用               | アカウントID/Password発行                                        |
|---------------------|-----------------------------------------------------------|
| 申請内容                | 確認                                                        |
| ログインID:             |                                                           |
| 現在の1週間まて<br>アカウント有効 | :の<br>数:                                                  |
| 現在の1ヵ月まて<br>アカウント有効 | この <sub>3</sub><br>数:                                     |
| 申請日:                | 2019-04-12                                                |
| 有効期限を確認し            | ってください                                                    |
| 利用開始日時:             | 2019-04-12 00:00:00+09:00                                 |
| 利用終了日時:             | 2019-05-11 23:59:58+09:00                                 |
| 利用可能期間:             | 1ヶ月(wonths)                                               |
| アカウントメモ:            |                                                           |
| 発行数:                | 3                                                         |
|                     | 申請 戻る                                                     |
| ビジター用アカウ            |                                                           |
| <u>メニューに戻る</u>      |                                                           |
| 管理者連絡先:e            | duroam-fedid*nii.ac.in                                    |
| (*にはアットマ-           | - <i>ク</i> が入ります)                                         |
| この連絡先は、名<br>さい。     | 3機関のeduroam管理者からの連絡先です。 一般利用者の方は、所属機関のeduroam担当者にお問い合わせくだ |

発行が完了すると、eduroam ID 情報(xxxxxx@daito.v.eduroam.jp) パスワードが表示され ます。

※通常アカウントと異なり@以降が"daito.v"になります。

※アカウントを利用できるのはご本人のみとなります。同一アカウントの複数ビジターで の共用は禁止されています。

メニューに戻る/Back to Menu をクリックしメニューに戻ります。

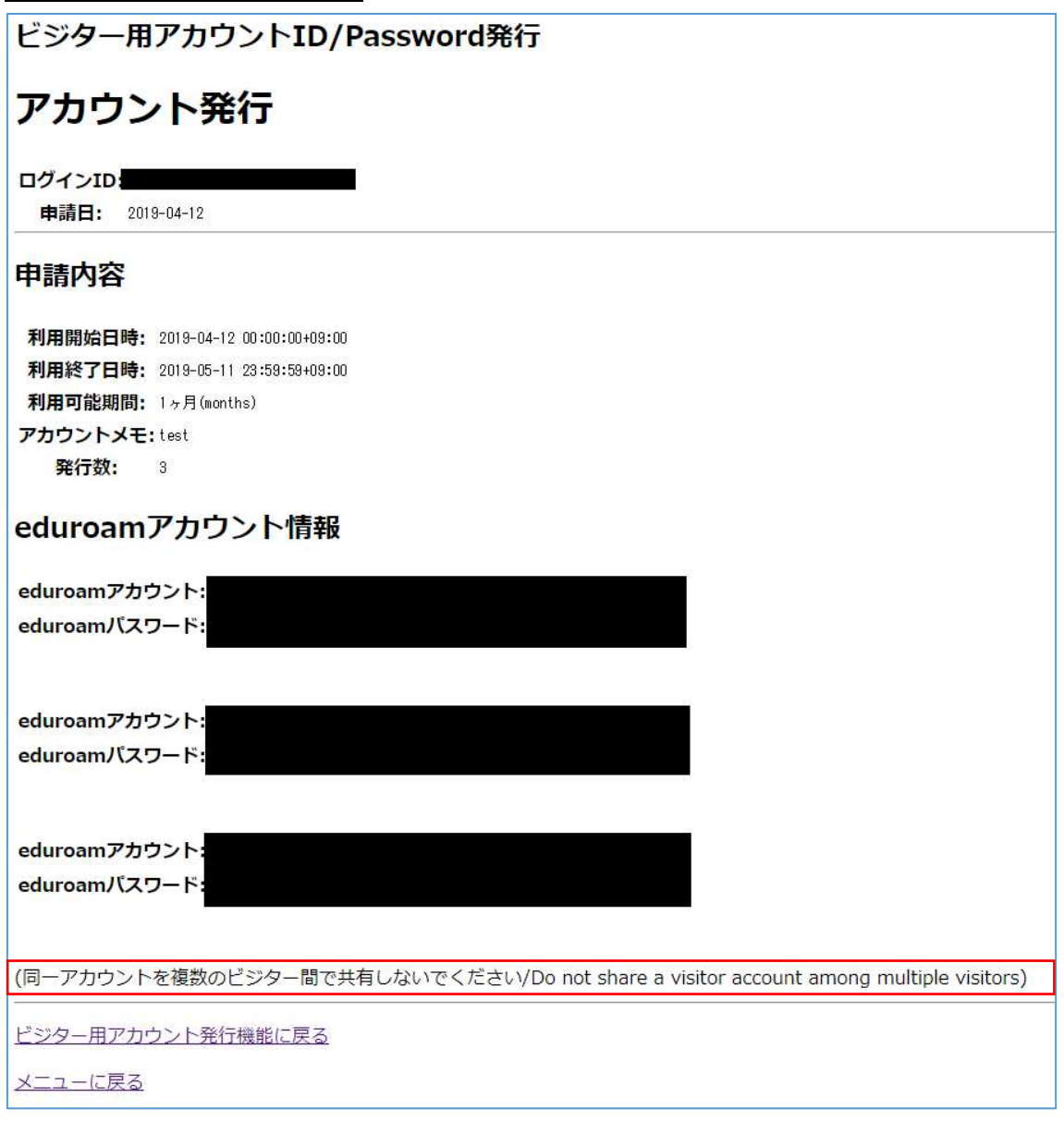

2. 2. ビジター用アカウントの確認および失効方法

ビジター用アカウント発行機能画面より、<u>発行済み ID/Password アカウントの確認および</u> 失効をクリックします。

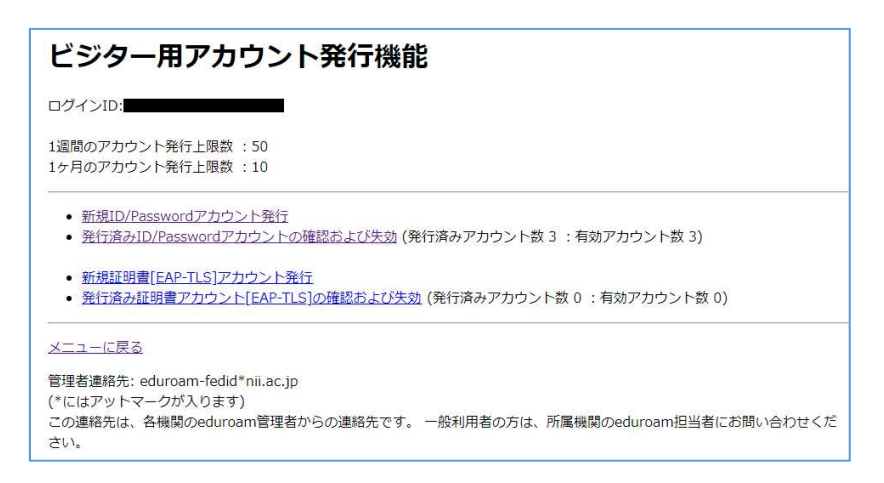

発行済みアカウント一覧が表示されます。

必要に応じて失効をチェックし、

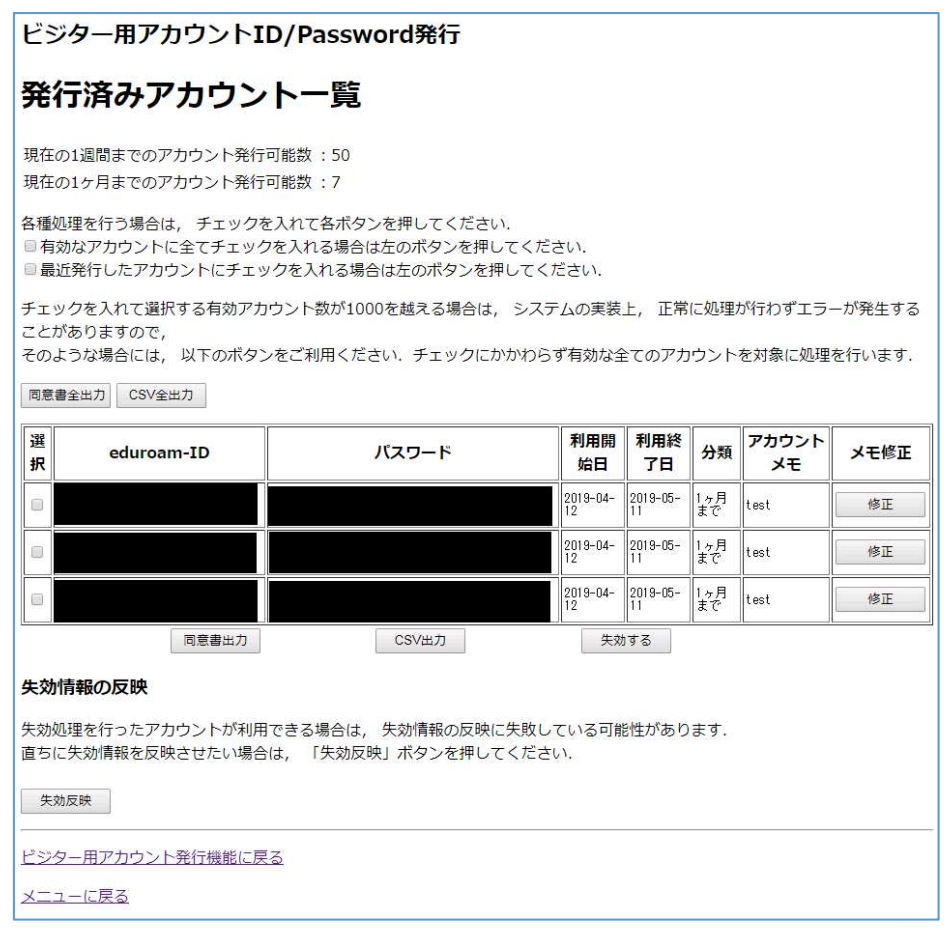